# DB 제출방법 변경안내

# **IDEC Database Automatic Check System**

반도체 설계 교육 센터 - 2015년 2월 25일

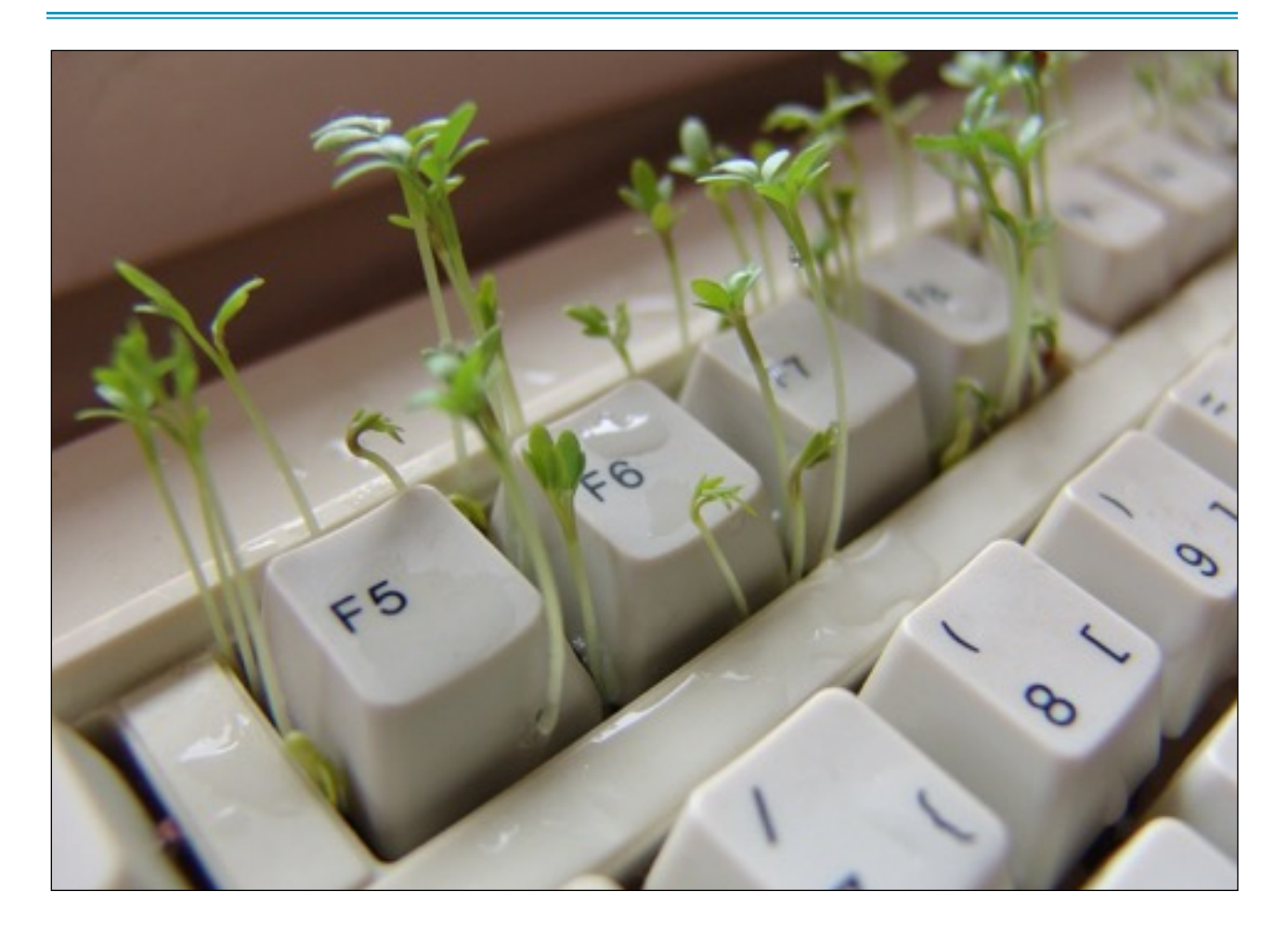

| 소개               | 2  |
|------------------|----|
| 특징               | 3  |
| 운영계획             | 4  |
| 진행 방법 안내         | 5  |
| 주의사항             | 9  |
| REVISION HISTORY | 10 |

## 소개

안녕하세요. IDEC 에서는 설계자의 편의와 보다 정확하고 체계적인 MPW 운영을 위 하여 2015년부터 Database Automatic Check System(DACS) 을 도입하여 운영하고자 합니 다. DACS 는 설계자가 MPW DB 를 업로드 할 경우 자동으로 DRC 를 진행하고 관련 내용을 설계자에게 즉시 전달하는 시스템입니다. FTP 에 전송한 파일을 웹페이지에서 확인할 수 있 으며 설계자는 간단한 정보입력을 통해 DRC 를 진행 할 수 있습니다. 디지털 셀을 사용한 팀은 머지를 진행 한 후 발생하는 에러 내역을 점검할 수 있으며 안테나 에러 등 팬텀셀로 확 인하기 어려웠던 사항에 대해서 IDEC 에 방문하지 않고 진행 할 수 있습니다. 2015년 1회차 MS018 공정을 시작으로 모든 DB 는 웹에서 파일제출을 진행해야 하며 진행하지 않을 경우 DB 제출이 인정되지 않습니다.

## DB 파일 제출

## 🖬 DB 제출 안내

- GDS 파일명과 TOP CELL NAME 을 안내된 형식으로 진행하지 않을 경우 DB 점검이 진행되지 않습니다. 다시한번 확인하시길 바랍니다
- GDS 파일명 : 팀번호\_로고.gds (ex: 02\_CNKYT.gds)
- TOP CELL NAME : 팀번호\_로고 (ex: 02\_CNKYT)
- DB 파일이 크거나 점검 팀이 많을 경우 완료 시 까지 시간이 걸릴 수 있습니다.

| 파일선택            | 01_KPBKR.gds     |
|-----------------|------------------|
| Top Cell Name   | 01_KPBKR         |
| 디지털<br>PDK 사용여부 | ⊙미사용 ○사용         |
| 이메일<br>(결과수신용)  | ytkim@idec.or.kr |
|                 | 08건중 취소          |

[DB 점검 진행 화면]

# 특징

IDEC Database Automatic Check System 은 다음과 같은 특징을 갖습니다.

- 홈페이지에서 DB 제출 버튼을 클릭 시 제출 파일의 DRC 를 자동으로 수행하며 결 과를 이메일로 전송합니다.
- 디지털 셀 사용팀(메모리 제외)은 머지 후 발생하는 에러 내역을 사전에 점검할 수 있습니다.
- 설계자는 연구실에서 점검한 내역과 웨이퍼 제작이 진행되는 DB의 에러 내역이 일 치하는지 점검할 수 있습니다.
- 에러 내역에 대해 waive 가능 여부를 자동으로 필터링 하여 안내 합니다.(예정)

# 운영계획

- 2015년도 1회차 MS18, MS35 공정 부터 시행되며 다른 공정은 추후 확대하여 시행할 예정입니다.
- FTP 업로드 후 웹에서 파일 제출을 진행해야 최종 제출이 됩니다. (주의)
- 참여 회차의 1개의 계정(교수님)에서만 사용이 가능합니다.
- 동시에 1개의 DB 에 대해서만 점검합니다.
- DB 파일이 크거나 점검 팀이 많을 경우 점검 시간이 지연될 수 있습니다.
- DB 마감 일주일 전 부터 사용할 수 있으며 횟 수에 제한은 없습니다.
- 구체적인 기술 지원은 IDEC 공정 담당 연구원을 통해 별도로 진행해야 합니다.

# 진행 방법 안내

| ( |                                                                                                    | 옥선트1<br>I CENTER |                             |                                                        |                              |          |            | 1       | \$ #_0.9 0.01    | KON 🚺 🗖 🖨    |
|---|----------------------------------------------------------------------------------------------------|------------------|-----------------------------|--------------------------------------------------------|------------------------------|----------|------------|---------|------------------|--------------|
|   | 센터소개                                                                                                    | 교육/네             | 미나                          | VOD서비스                                                 | MPW                          | EDA Tool | WorkingGro | u l     | <sub>*</sub> 보마당 | IDEC Library |
|   | 마이페이지                                                                                                    |                  | IDEC<br>81999<br>한국<br>DECC | . <b>참여내역</b><br>에시 (BEC #이내지)<br>반도체산업의 7<br>세서 설계인력양 | MPW원왕내역<br>영생력"<br>6성의 발판을 0 | 아련하겠습니다. | -          |         |                  |              |
|   | 회원수정<br>비밀번호변경                                                                                                    | 0                | MPW                         | 신청내역                                                   |                              |          |            | ALL DUT |                  |              |
|   | IDEC 참여내역                                                                                                    |                  | 회차                          |                                                        | 공정                           | 모집구성     | 신청일자       | 체력이부    | 공평상태             |              |
|   | 고용신왕내역                                                                                                    |                  | MS18-test                   | 1                                                      | 삼성컨자 65nm                    | 청규모집     | 2015-01-30 | 저역      | test8 m(0)       | 24           |
|   | VOD신형내역                                                                                                    |                  | MS18-test                   | 1                                                      | 삼성컨자 65nm                    | 청규요합     | 2015-01-30 | 재역      | test8 페이         | 지            |
| _ | WG참여내역                                                                                                    |                  | MS18-test                   | ц                                                      | 삼성전자 65nm                    | 정규모집     | 2014-12-10 | 재역      | test용 페이         | 지            |
| ) | EDATool신청내역<br>EDATool신청내역<br>CDC/공모전신청내역<br>JICAS논문투고내역<br>적립공내역<br>MPW평가<br>CDC/공모전평가<br>JICAS논문평가<br>구문/배송 내역확인 |                  | 3                           |                                                        |                              | ٥        |            |         |                  |              |

홈페이지 접속 (교수님 ID 로그인) -> 마이페이지 -> MPW 신청 내역 -> 참여 공정 선택

2

| 설계분야       | 신호처리 \$ Mixed \$ Library 사용여부 (Standard Cell) 부분사용 + 10만원 \$                                                                                                    |
|------------|----------------------------------------------------------------------------------------------------|
| 설계회로 설명서   | PDF 파일만 등록 가능합니다.     파일 선택 선택된 파일 업을 5006345_계산서 및 변경사유서.pdf *설계회로설명서 작성 방법 다운로드[HWP] *참가 신청자가 많을 경우 평가 자료로 이용되니 신중하게 작성하여 주시기바랍니다.                                                                                                    |
| 설계 설명회 참여자 | *1팀당 1인이상 설명회에 참석하여 주시기 바랍니다.<br>■테스생,<br>*추가 신청자(여러명일 경우 , 로 구분하여 입력해주세요                                                                                                    |
| 이용약관       | <ul> <li>본 공모전은 IDEC에서 수행하는 '차세대반도체인력양성 성과활용사업'의 일환으로 진행되고 있습니다.</li> <li>MPW에 설계 참여할 경우 아래의 사항에 대해 준수함을 동의합니다. ☑ 등의</li> <li>1. 설계를 위해 배포되는 설계 데이터에 대한 철저한 보안 관리. 위반시 법적 책임이 가해경.</li> <li>2. IDEC에서 제공한 설계기준에 맞춰 설계 진행함. 설계팀은 설계설명회에 반드시 참석해야 함.</li> <li>3. D8 제출 마감일 영수. 마감일 위반시 칩 제작 및 칩 제작비 환불(이월)이 되지 않음.</li> <li>4. 설계된 칩은 IDEC IP로 등록되며, 칩계작 완료 후 2개월 이내 결과보고서 및 설계데이터 폐기확인서가 제출해 야 함.</li> <li>5. Chip Design Contest 논문제출, 전시(패널 or 데모)을 통한 결과 발표 의무가 있음.</li> <li>6. 칩제작 지연일 경우 환불규정에 따라 금액을 해당 연구실 앞으로 적립됨. 위의 사항의 불이행시 추후 MPW 참 여에 제한을 받을 수 있습니다.</li> </ul> |
|            | 수정 NDA제출 결계하기/내역확인 DB제출 결과보고서제출 목록으로                                                                                                    |

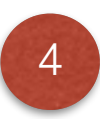

## DB제출서 및 IP 등록

#### DB 제출안내(FTP 정보)

- 발급된 FTP Password는 SSH 접속후 반드시 변경해 주시기 바랍니다.(삼성65n공경은 계외)
- D8 제출 후 마감 전에 변경된 Password로 다시 접속하셔서 경상 제출됨을 꼭 확인하시기 바랍니다.
   다른 계경으로 업로드, 비밀번호 미 변경 등으로 인한 문제가 발생하고 있습니다.

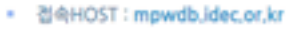

- FTP ID : test1234
- PTP Password : test1234
- 디바이스 로고 : test1234

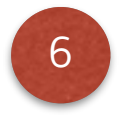

5

| 이름        | 테스트                                             |                       | 이메일                              | ksmoon98@kaist.ac.kr           |    |
|-----------|-------------------------------------------------|-----------------------|----------------------------------|--------------------------------|----|
| IP명/회로계목  |                                                 |                       |                                  |                                |    |
| Category  | Analog                                          | \$                    | Application                      |                                |    |
| 실 설계면적    | um X                                            | um                    | 공급견압                             | V                              |    |
| 1P7[B     |                                                 |                       |                                  |                                |    |
| IP유형      | ◎ Hard IP ◎ Soft IP                             | Firm IP               | >                                |                                |    |
| 검증단계      | Silicon                                         | •                     | 동작속도                             | Hz                             |    |
| Layout 사진 | 파일 선택 선택된 파일 없음                                 |                       |                                  |                                |    |
| 약관        | 제출한 DB가 IDEC MPW 칩으로<br>고서 제출을 이행할 것이며, IDE<br> | l 제작되는 경<br>C IP로 등록힘 | I우 IDEC Chip Design<br>I에 동의합니다. | Contest에 논문제출과 컨시(팩널 or 데모), 걸 | 과보 |

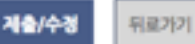

#### 🖸 DB 파일 세출

- FTP에 GDS 파일을 먼저 업로드 해야 합니다.
- GDS 파일명은 반드시 팀번호\_로고.gds 로 하셔야 합니다. (ex: 02\_CNKYT.gds)
- D8 의 TOP CELL NAME 은 반드시 팅번호\_로고명과 일치해야 합니다. (ex: 02\_CNKYT)
- D8 파일 저출 후 결과를 이메일로 보내 드리며 이상유무는 설계자가 반드시 직접 확인하셔야 합니다.

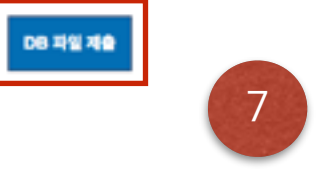

설계 정보 입력 -> FTP 에 DB 파일 업로드 -> DB 파일 제출

## DB 파일 제출

## 🗈 DB 제출 안내

- GDS 파일명과 TOP CELL NAME 을 안내된 형식으로 진행하지 않을 경우 DB 점검이 진행되지 않습니다. 다시한번 확인하시길 바랍니다
- GDS 파일명 : 팀번호\_로고.gds (ex: 02\_CNKYT.gds)
- TOP CELL NAME : 팅번호\_로고 (ex: 02\_CNKYT)
- DB 파일이 크거나 점검 팀이 많을 경우 완료 시 까지 시간이 걸릴 수 있습니다.

| 파일선택            | 01_KPBKR.gds     |
|-----------------|------------------|
| Top Cell Name   | 01_KPBKR         |
| 디지털<br>PDK 사용여부 | ●미사용 ○사용         |
| 이메일<br>(결과수신용)  | ytkim@idec.or.kr |
| 8               | DB검증 취소          |

FTP 에 업로드된 파일이 상단 창에 표기 됩니다.

- 1) GDS 파일을 선택
- 2) Top Cell Name 작성
- 3) 디지털 STD 또는 디지털 IO 사용 시 체크
- 4) 결과 수신 이메일 선택

## 🗈 DB 점검 중 안내

- 현재 제출 하신 DB를 점검 중 입니다.
- DB크기에 따라 수십분에서 수시간까지 점검시간이 길어질 수 있습니다.
- 현재 창을 닫으셔도 점검은 계속 진행되며 점검완료시 입력하신 이메일로 점검 결과가 발송 됩니다.

### 황달기

[DB 검증 진행 화면]

# 주의사항

• DB 파일 제출 후 결과를 이메일로 보내드리며 이상유무는 설계자가 직접 확인해야 합니다.

| 12 | PIPO | 파일              |                                                                                                    |
|----|------|-----------------|----------------------------------------------------------------------------------------------------|
|    | •    | GDS SI<br>하시길 바 | trem in report 로 에러 내역이 없는지 설계자가 직접 확인하셔야 합니다. 에러가 발생한 경우는 아래 항목에 문제가 없는지 점검<br>랍니다.<br>gds 파일이 '팀번호_로고.gds' 형식이 아닌 경우<br>topcell name 이 '팀번호_로고' 가 아닌 경우<br>gds 파일이 손상되어 업로드 된 경우 (Binary mode로 변경 후 재 업로드) |
| 12 | DRC  | Result, Su      | ummery                                                                                                    |
|    | •    | ° *             | 설계자 서버에서 진행된 내먹과 상이할 경우 사용하고 계신 둘의 버전, PDK 버전이 IDEC 에서 권고한 버전과 일치하는지 점검<br>하시길 바랍니다.<br>에러 개수는 일부 다를 수 있습니다. 하이퍼 옵션 및 max error count 에 따라 다를 수 있으나 문제는 없으므로 그대로 진행하셔<br>E 무방합니다. (에러 항목의 개수는 일치해야 합니다.)     |

• DB 파일은 동시에 1개의 파일만 점검하며 재 점검을 진행해야 할 경우 이전 작업은 취소 됩니다.

|   | mpwdb.idec.or.kr의 페이지 내용:                     |
|---|-----------------------------------------------|
| 9 | DB김승 진행 중 입니다.<br>현재 작업을 중지 하시고 다시 김중 하시겠습니까? |
|   | 취소 확인                                         |

• DB 마감일 이전에 자료를 FTP 로 업로드 해야 하며 웹페이지에서 점검 역시 마감일 이전 에 진행 되어야 합니다.

# **REVISION HISTORY**